# Altro da EuropeSoftwares

# ISTRUZIONI PER L'USO SPYSOUND/SPYSOUNDPRO

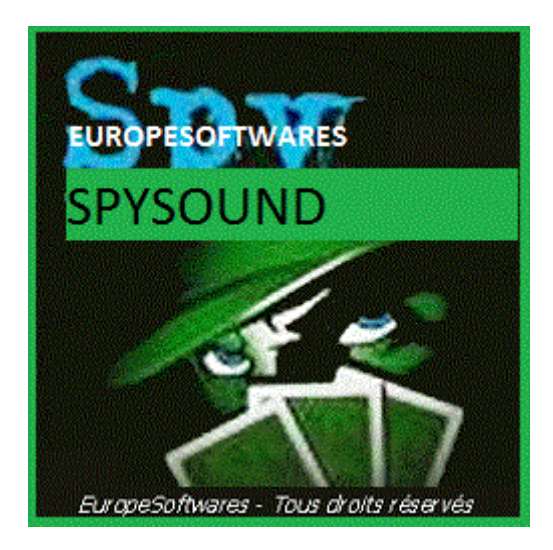

## I. <u>Installazione della parte client e del server</u> <u>sullo stesso computer (Fase di prova)</u>

## A. <u>CoNtext</u>

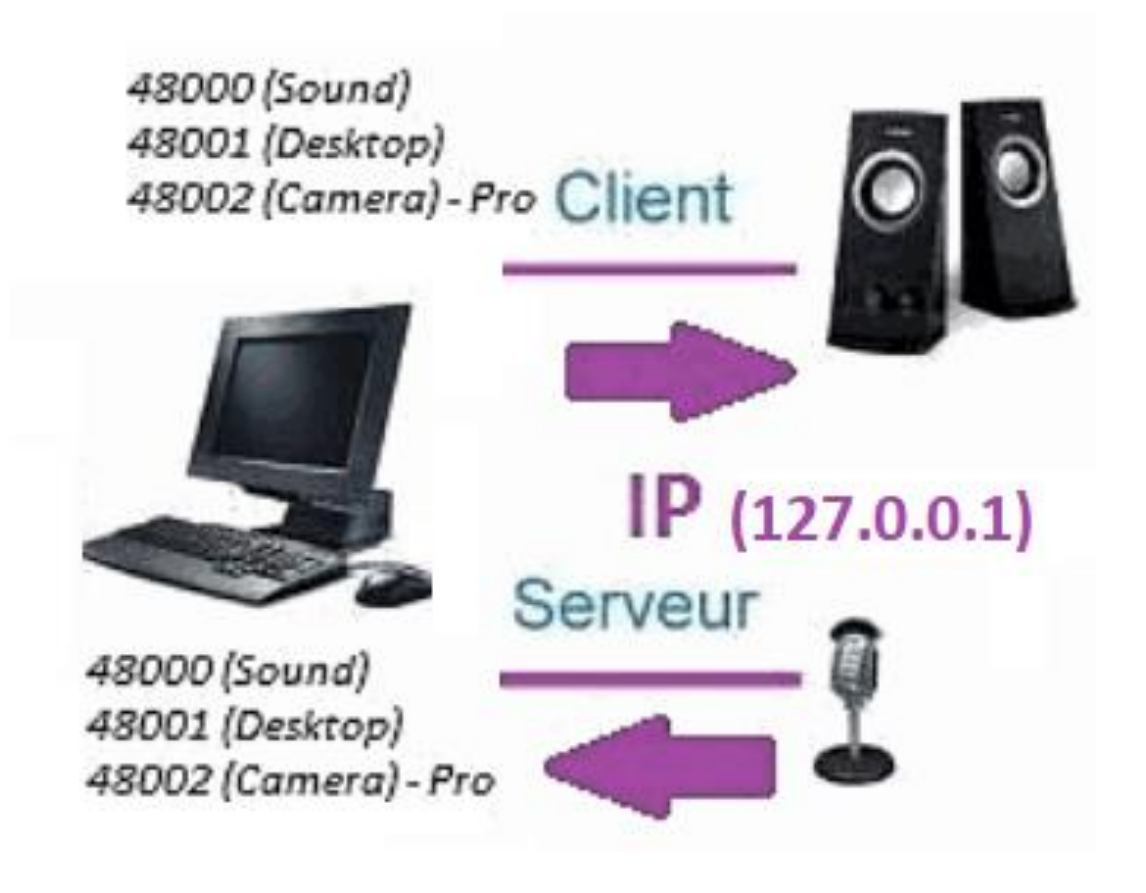

## B. <u>InstallazioneZione II SpySound / Di</u> <u>SpySoundPro</u>

#### 1. Parte del server

| 📸 Alerte de sécurité Windows 🛛 🗙                                                                                                    |  |  |  |  |
|----------------------------------------------------------------------------------------------------|--|--|--|--|
| Le Pare-feu Windows Defender a bloqué certaines<br>fonctionnalités de cette application.                                                  |  |  |  |  |
| Le Pare-feu Windows Defender a bloqué certaines fonctionnalités de Java(TM) Platform SE<br>binary sur tous les réseaux publics et privés. |  |  |  |  |
| Mom : Java(TM) Platform SE binary                                                                                                    |  |  |  |  |
| Édit <u>e</u> ur : Oracle Corporation                                                                                                    |  |  |  |  |
| Chemin C:\program files (x86)\java\jre1.8.0_201\bin\javaw.exe<br>d'accès :                                                                |  |  |  |  |
| Autoriser Java(TM) Platform SE binary à communiquer sur ces réseaux :                                                                     |  |  |  |  |
| Réseaux p <u>r</u> ivés, tels qu'un réseau domestique ou un réseau d'entreprise                                                           |  |  |  |  |
| Réseaux publics, tels qu'un aéroport ou un cybercafé (non recommandé<br>car ces réseaux sont rarement sécurisés)                          |  |  |  |  |
| Si les applications sont autorisées via un pare-feu, quels sont les risques e                                                             |  |  |  |  |
| Annuler Vaccès                                                                                                    |  |  |  |  |

(Immagine WINDOWS)

Importante: È NECESSARIO AUTORIZZARE L'APPLICAZIONE AD ACCEDERE A INTERNET: IL FIREWALL DEVE PASSARE PER POTER COMUNICARE CON IL SECONDO COMPUTER.

➔ La La parte server è accessibile nella barra delle applicazioni

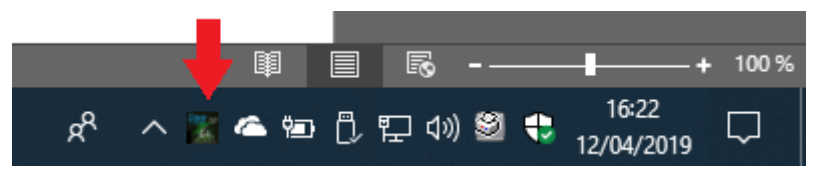

(Immagine finestre)

# ➔ Fare clic con il tasto destro sull'icona nella barra delle applicazioni

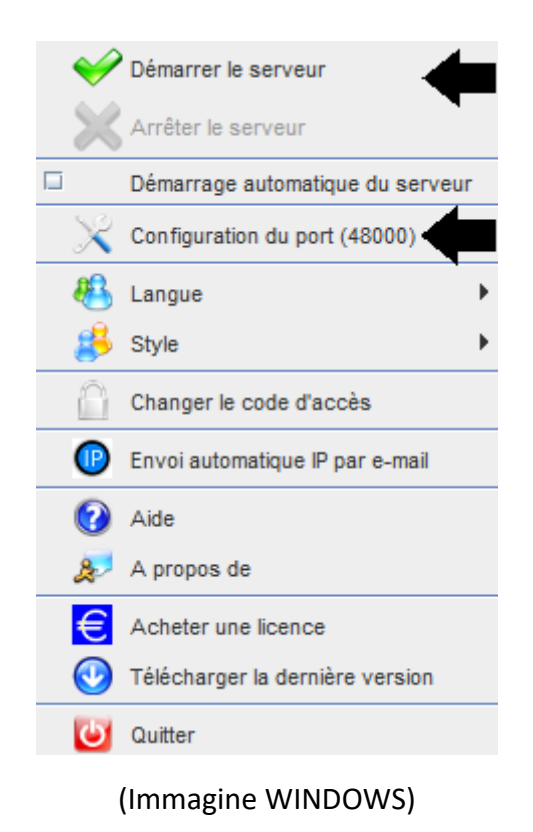

Esempio di porta: 48000 (STESSA PARTE DEL CLIENTE)

#### 2. <u>Parte del cliente</u>

| Spy Sound                                         |                   |      | <b>r</b> 🖂 |  |  |
|---------------------------------------------------|-------------------|------|------------|--|--|
| Ordinateur dist                                   | ant Activer Son ? |      |            |  |  |
| On/Of                                             |                   |      |            |  |  |
| IP                                                | 127.0.0.1         | PORT | 48000      |  |  |
| Enregistrer les sons vers un fichier              |                   |      |            |  |  |
| C:\Users\cnlx\Documents\SpySound.wav Parcourir >> |                   |      |            |  |  |
|                                                   |                   |      |            |  |  |

(Immagine WINDOWS)

#### Esempio di porta: 48000 (stessa parte del server)

#### 3. <u>Testare la comunicazione tra la parte client e</u> <u>la parte server sullo stesso computer con il suo IP</u> <u>interno</u>

## IP interno (127.0.0.1)

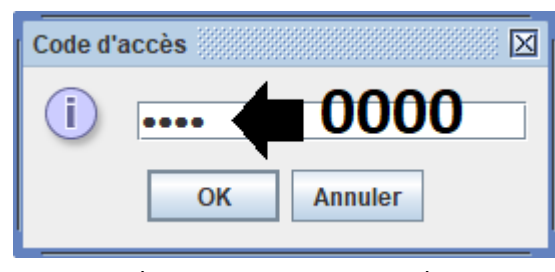

(Immagine WINDOWS)

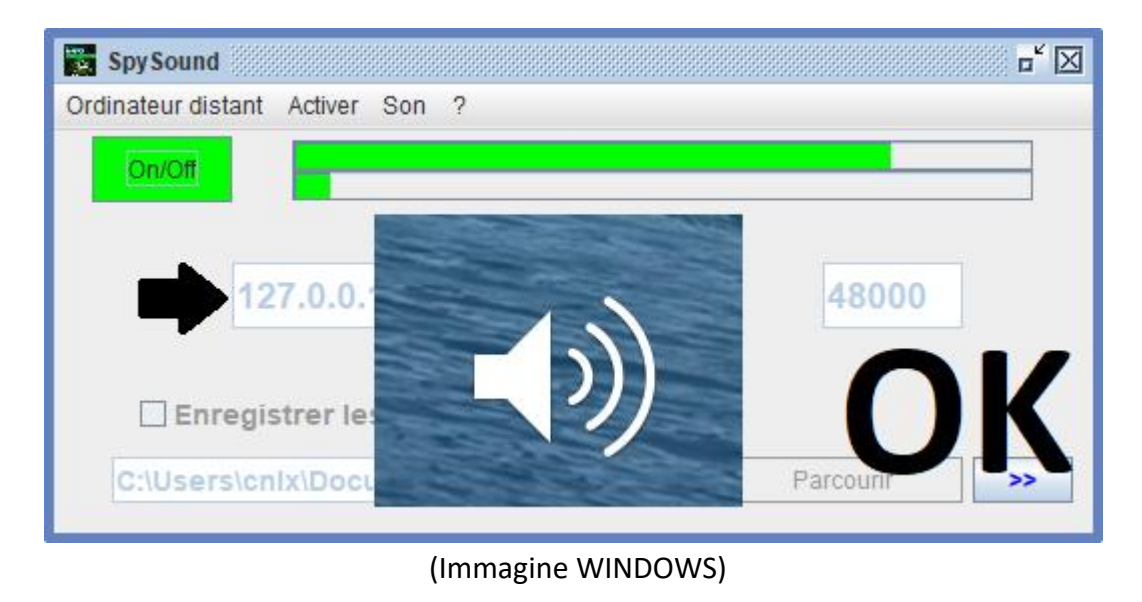

Comunicazione 🗲 Ok

Nota: Se non si sente il suono, si dovrebbe vedere il livello sonoro del microfono e il livello sonoro degli altoparlanti del computer.

#### Testare la comunicazione tra la parte Client e 4. la parte server con lo stesso computer e il suo IP esterno

## IP esterno (XXX.XXX.XXX.XXX)

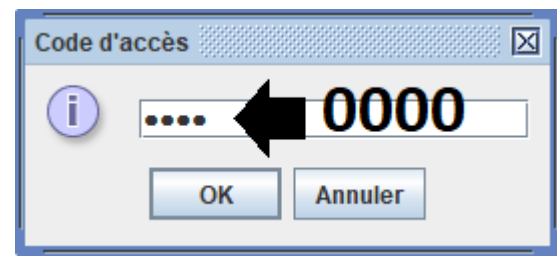

(Immagine WINDOWS)

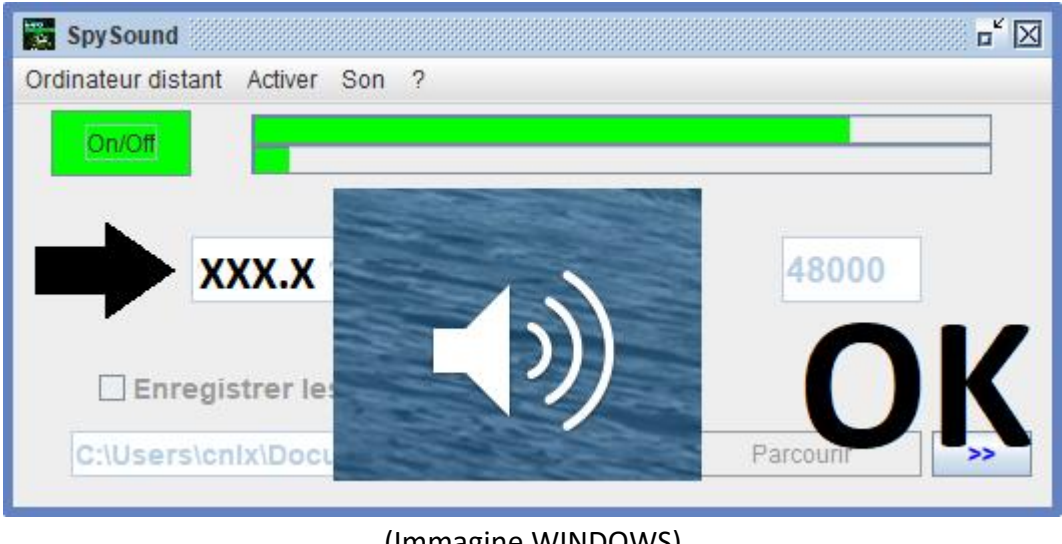

(Immagine WINDOWS)

## Comunicazione 🗲 Ok

Nota: Se non si sente il suono, si dovrebbe vedere il livello sonoro del microfono e il livello sonoro degli altoparlanti del computer.

## II. <u>L'installazione della parte client e la Parte</u> <u>Server su un Computer Diversi messa in servizio</u>

## A. <u>Contesto</u>

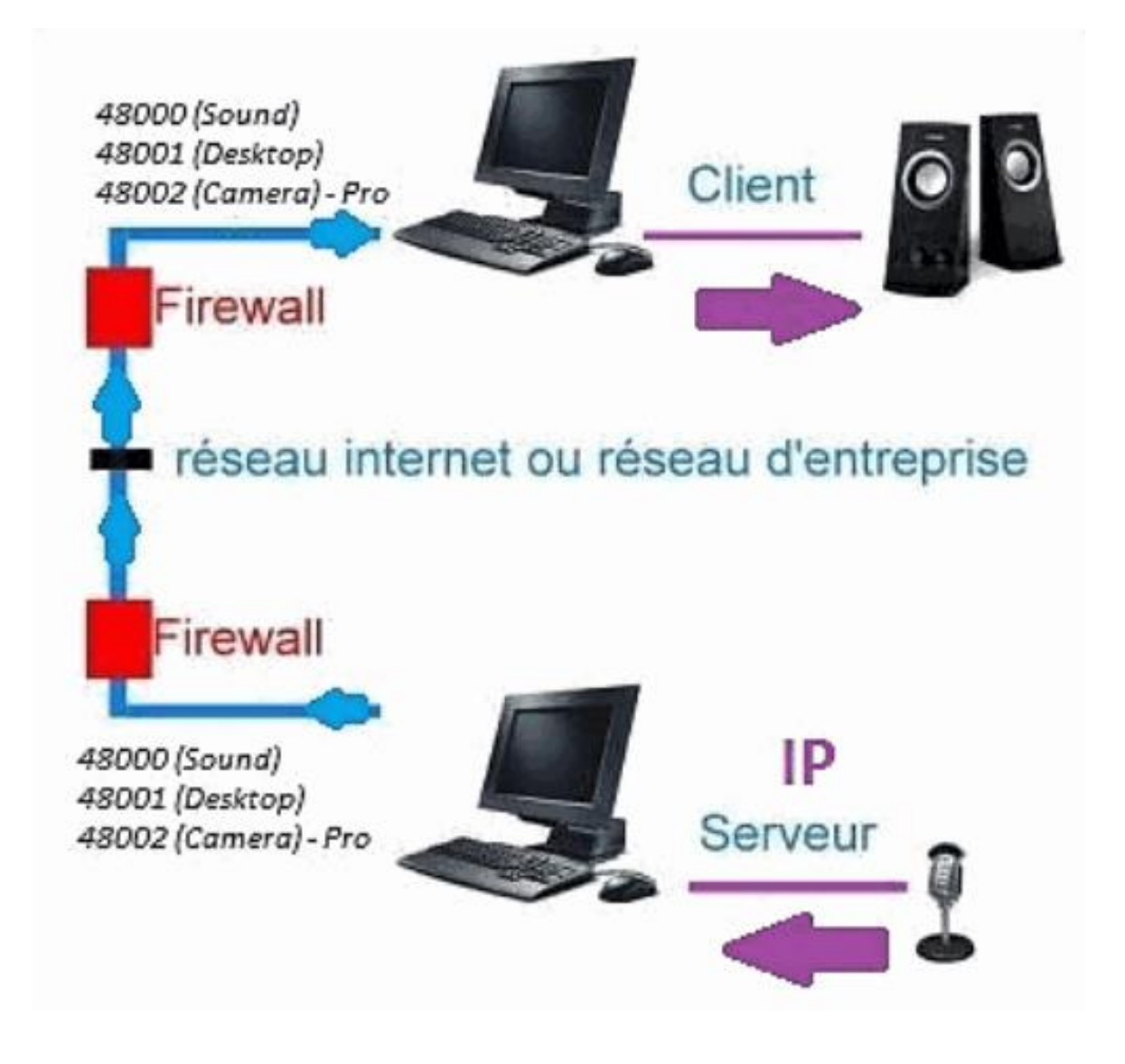

#### B. Installazione

Reinstallare la parte client su un altro computere assegnare l'IP del computer in cui è installata la parte del server.

```
IP esterno De) la parte server (XXX.XXX.XXX.XXX)
POrt Parte server = porta parte cliente (es: 48000)
```

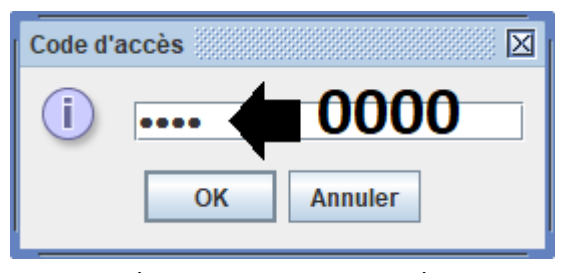

(Immagine WINDOWS)

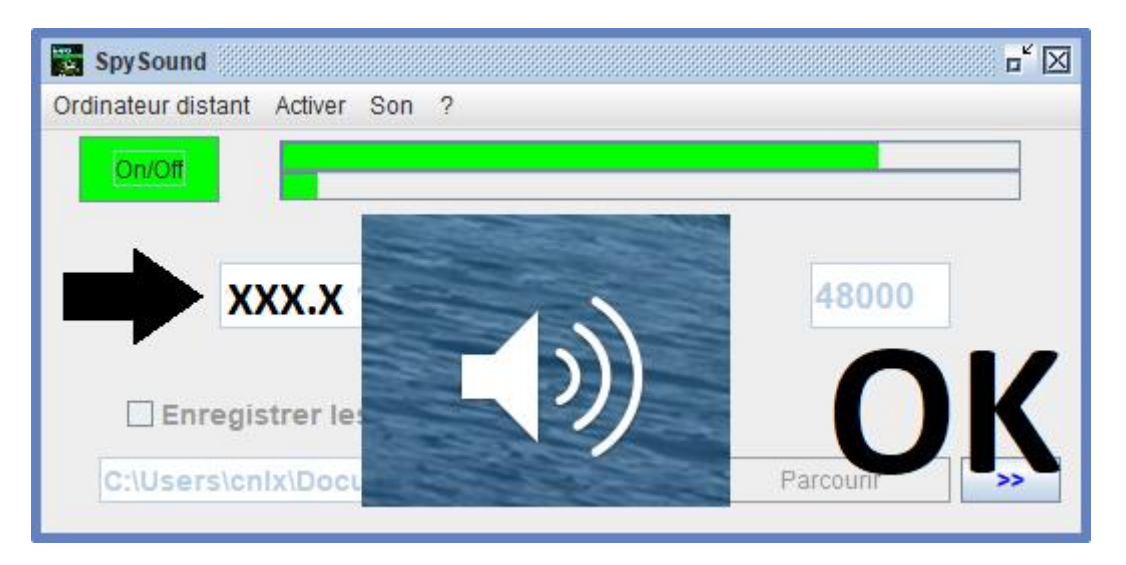

(Immagine WINDOWS)

## Comunicazione 🗲 Ok

Nota: Se non si sente il suono, si dovrebbe vedere il livello sonoro del microfono e il livello sonoro degli altoparlanti dsono due computer.

## III. <u>Installazione Le « Modalità Nascosto » della</u> parte server messa in servizio

### A. Collegamento nella cartella di avvio

| \$java-jar spysoundserver. jar-Nascosto t =<br>0,75 |          |                        |  |  |
|-----------------------------------------------------|----------|------------------------|--|--|
| -Nascosto                                           | <b>→</b> | NESSUNA MODALITÀ ICONA |  |  |
| -t = 0,75                                           | →        | LANCIO DOPO 45 SECONDI |  |  |

### B. Configurazione del pll server di Artie

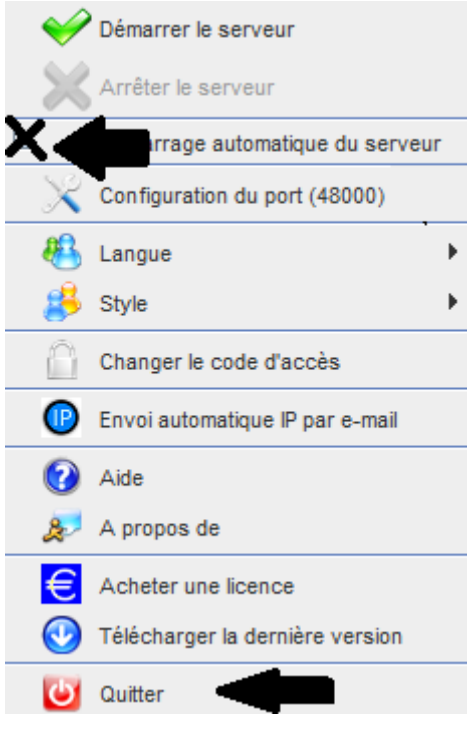

(Immagine WINDOWS)

## C. <u>Illustrazione</u>

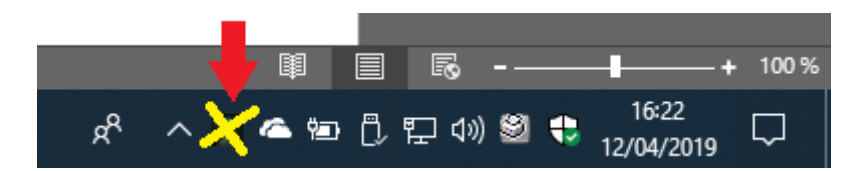

(Immagine WINDOWS)

#### FINE DEL DOCUMENTO